## Инструкция для соискателей ученых званий по открытию личного кабинета на странице ученого совета вуз/ниу

Для регистрации перейдите на главную страницу сайта НАК ПКР по следующей ссылке: <u>https://vak.kg/</u>

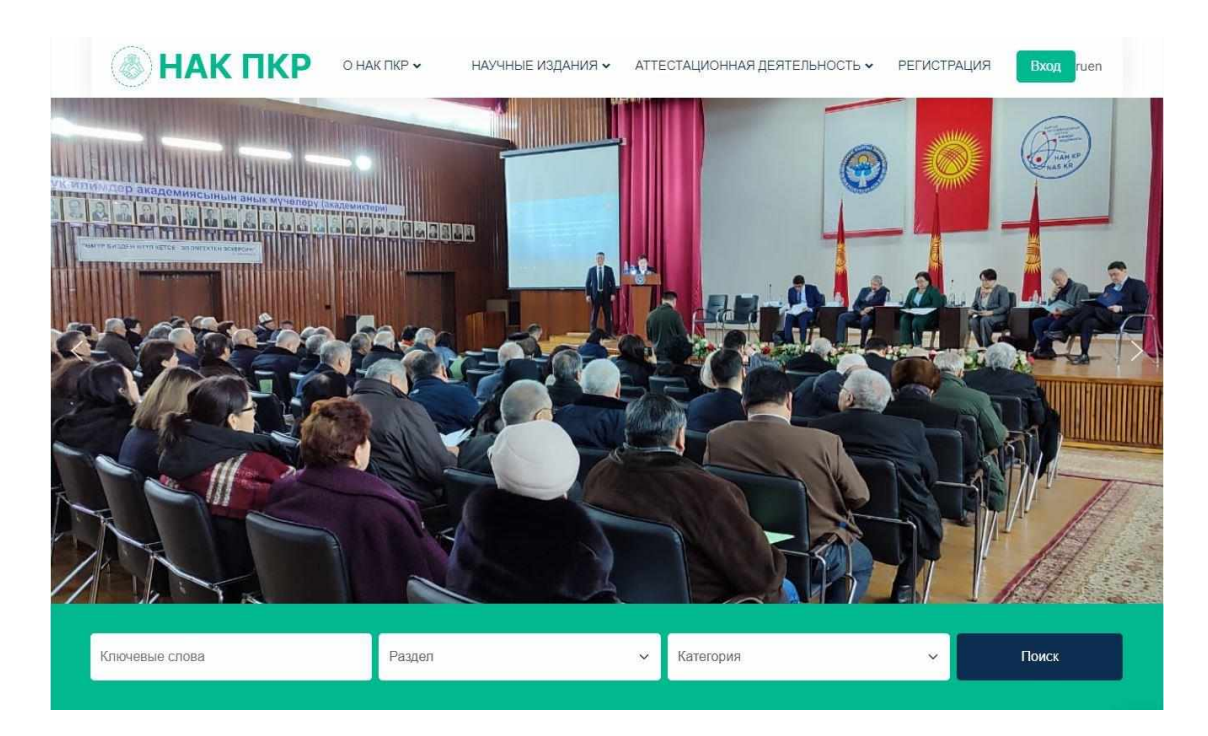

## Далее выберите пункт Ученое звание:

| 🛞 НАК ПКР                                                                                                    | О НАК ПКР 🗸 🛛 Н                                                                                                    | АУЧНЫЕ ИЗДАНИЯ 🗸                                      | АТТЕСТАЦИОННАЯ ДЕЯ               | ательность 🗸 | РЕГИСТРАЦИЯ                                              | Вход                                     |
|----------------------------------------------------------------------------------------------------|----------------------------------------------------------------------------------------------------|-------------------------------------------------------|----------------------------------|--------------|----------------------------------------------------------|------------------------------------------|
|                                                                                                    |                                                                                                    | Регистрац                                             | ия                               |              |                                                          |                                          |
|                                                                                                    |                                                                                                    | Выбрать<br>Выбрать<br>Учёный степені<br>Ученое звание | <ul> <li>✓</li> <li>✓</li> </ul> |              |                                                          |                                          |
|                                                                                                    |                                                                                                    | Переаттестаци:<br>Реестр тем                          |                                  |              |                                                          |                                          |
| Адрес:                                                                                                    | Полезные ссылки                                                                                                    | Фс                                                    | ото галерея                      |              | Подписаться на                                           | а новости                                |
| <ul> <li>Р. Г.Бишкек, пр.Чуй, № 265 «а»</li> <li>в +996 (312) 64-11-66</li> <li>vakkr13@yandex.com</li> <li>(6)</li> <li>(7)</li> <li>(9)</li> </ul> | <ul> <li>&gt; О НАК ПКР</li> <li>&gt; Научные Издания</li> <li>&gt; Аттестационная Деятел</li> <li>&gt; Реестр Тем</li> <li>&gt; Авторефераты</li> </ul> | ыность                                                |                                  |              | Для получения актуа<br>подпишитесь на расс<br>Your email | ильных новостей,<br>сылку<br>Подписаться |
| © ВСЕ ПРАВА ЗАЩИЩЕНЫ © 2024 НАК КР                                                                                                    |                                                                                                    |                                                       |                                  | Главная Сос  | okies Справочник                                         | Вопрос-ответы                            |

Далее откроется форма для регистрации: Необходимо заполнить все поля, затем нажимается кнопка (зарегистрироваться).

| Имя*               | Фамилия *   |
|--------------------|-------------|
| Пароль*            | Почта *     |
| Выберите Вуз/Ниу * |             |
| Выбрать 🗸          | РЕГИСТРАЦИЯ |

После регистрации администратор сайта https://vak.kg/ подтверждает заявку в течении суток (до подтверждения Вы не сможете войти в личный кабинет).

После авторизации нажимается следующая кнопка вход.

| <b>НАК ПКР</b> | О НАК ПКР 🗸 | НАУЧНЫЕ ИЗДАНИЯ 🗸     | АТТЕСТАЦИОННАЯ ДЕЯТЕЛЬНОСТЬ 🗸 | РЕГИСТРАЦИЯ | Вход | RU | ~ |
|----------------|-------------|-----------------------|-------------------------------|-------------|------|----|---|
| Вход           |             |                       |                               |             |      |    |   |
|                |             | Ученое звани          | 10 <b>v</b>                   |             |      |    |   |
|                | Введите л   | тогин или эл. почту * |                               |             |      |    |   |
|                |             |                       |                               |             |      |    |   |
|                | Введите г   | ароль *               |                               |             |      |    |   |
|                |             |                       |                               |             |      |    |   |
|                |             |                       |                               | Войти       |      |    |   |

Здесь вводится Логин и Пароль, после заполнения нажимается кнопка Войти.

После авторизации Вы автоматически переходите в свой личный кабинет как соискатель ученого звания и нажимаете кнопки **Название вуза/ниу и Добавить новую:** 

| 📸 zvanie                                                        |                                                                      |
|-----------------------------------------------------------------|----------------------------------------------------------------------|
| 🚳 Консоль                                                       | Академия МВД КР им. генерал-майора милиции Э.А.Алиева добавить новую |
| Академия МВД<br>КР им. генерал-<br>майора милиции<br>Э.А.Алиева | Bce (0)                                                              |
| Аll Академия МВД КР<br>им. генерал-майора<br>милиции Э.А.Алиева | Заголовок                                                            |
|                                                                 | No Академия МВД КР им. генерал-майора милиции Э.А.Алиева found.      |
| Добавить новую                                                  | Заголовок                                                            |
| <ul> <li>Свернуть меню</li> </ul>                               |                                                                      |

Затем откроется форма заполнения полей на ученое звание, которая состоит из следующих трех разделов: Перечень документов, Личный листок, Перечень документов для отправки в НАК ПКР

| Add new Академия МВД КР им. генерал-майора милиции Э.А.Алиева                                                                                                    |                            | r nacipumar anpariar -                                        |
|----------------------------------------------------------------------------------------------------|----------------------------|---------------------------------------------------------------|
| This theme recommends the following plugins: <u>Contact Form 7</u> , <u>Nortend Social Login</u> , <u>WeeCommerce</u> and <u>WTH WeeCommerce Wishlis</u><br>Begin installing plugins   <u>Dismiss this notice</u> | ġ.                         | Ø                                                             |
| Добавить заголовок ФИО соикателя                                                                                                    |                            | Сохранить! • • • •                                            |
| Форма заполнения на уч звание                                                                                                    | ~ ~ *                      | Статус: Черновик <u>Изменить</u>                              |
| Перечень документов Личный листок Перечень документов в НАК при ПКР (Заполняется УС)                                                                                                    |                            | Видимость: Открыто Изменить<br>П. Опубликовать сразу Изменить |
| На сонскание ученого звания<br>- Выбрать                                                                                                    | Специальность<br>- Выбрать | Сохранить!                                                    |
| Ученая степень<br>                                                                                                    | )                          |                                                               |
| Ди <u>родону</u> о высшем образовании<br>Файл не выбран <u>Добакть файл</u><br>Диплом кандидата наук<br>Файл не выбран <u>Добакть файл</u>                                                                        |                            |                                                               |
| Диплом доктора наук<br>Файл не выбрак <mark>Добавить файл</mark><br>Аттестат доцента/CHC                                                                                                    |                            |                                                               |

Далее соискателем ученого звания заполняются все поля разделов: Перечень документов, Личный листок и прикрепляются файлы с необходимыми документами в формате **pdf**, для сохранения заполненных полей необходимо нажать кнопку **Сохранить.** 

Ученый секретарь ученого совета для отправки в НАК ПКР документов на присвоение ученого звания заполняет все поля раздела **Перечень документов для отправки в НАК ПКР** и прикрепляет файлы с необходимыми документами в формате **pdf и docx.**. После выполнения всех действий, заполнения всех полей будет показана кнопка Готово к отправке, где необходимо поставить «галочку» и нажать кнопку Сохранить.

Готово к отправке в НАК ПКР

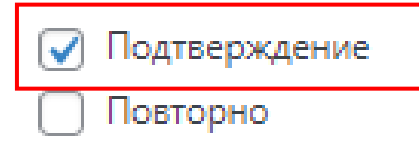